## 手続きタイプ③(マイナンバーカード:不要、お支払い:あり(事前登録決済))

# 申請操作マニュアル

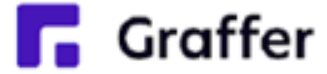

# 1 申請を開始する

| ◆ 角田市 スマート申請                                                                               | ■ テスト申請_003とは                                                                                   | 申請のトッフ                     |
|--------------------------------------------------------------------------------------------|-------------------------------------------------------------------------------------------------|----------------------------|
| テスト申請_003                                                                                  | 本ページは、角田市のオンライン甲請サービ<br>スのテストページです。 申請に決済情報が<br>必要です。                                           | む」を選択し                     |
| 入力の状況 角田市の「テスト申請_003」のオンライページです。 テスト申請_003とは 本ページは、角田市のオンライン申請す                            |                                                                                                 | ※決済(おす<br>は、最初に<br>ットカードの  |
| スのテストページです。 申請に決済情<br>必要です。<br><b>申請前の準備事項</b><br>以下の事項を確認・チェックいただけると                      | この手続にはクレジットカードによる決済が必要<br>です。お手元に有効なクレジットカードを用意し<br>てください。                                      | ※手続き名はは、申請後は               |
| - スピッ。<br><b>決済用のクレジットカード</b><br>この手続にはクレジットカードによる決決<br>です。お手元に有効なシレジットカード<br><i>てください</i> | ロジインして中間に進む<br>ログインしていただくと、申請の一時保存ができるようになり<br>ます。<br>ます。<br><b>または</b><br><b>メールを認証して申請に進む</b> | を行います。<br>本マニュアノ<br>を参照してく |
| Graffer                                                                                    |                                                                                                 |                            |

ップページにある、「ログインして申 」または「メール認証して申請に進 沢して進んでください。

お支払い)が必要である手続きの場合 こ「申請前の準備事項」としてクレジ ドのご用意の案内が表示されます。

名に「【事後決済】」となっているもの 後に送付されるメールから別途決済設定

アル最後の「付録1.事後決済について」 てください。

# 2-1 ログインして申請をする

「 ログインして申請に進む 」場合は、Googleでログイン、LINEでログイン、メールアドレスで ログイン(Grafferアカウントでログイン)する方法がございます(GビズIDでのログインは、 全自治体に表示がされますが、角田市ではご利用できません。)。

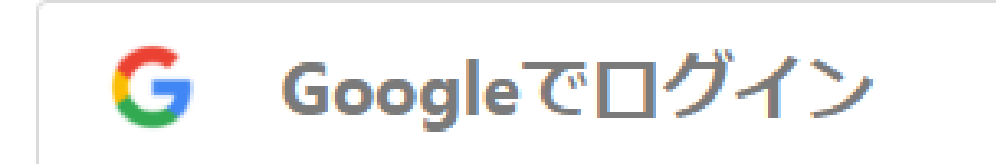

#### Gmailアドレスとパスワード でログイン

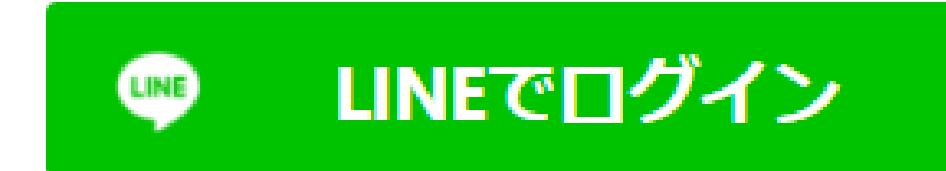

スマートフォンで操作されて いる場合は、LINEアプリへ自 動遷移して認証します

※認証後、通知用メールアド レスを別途設定してください

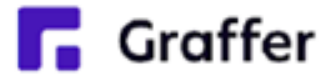

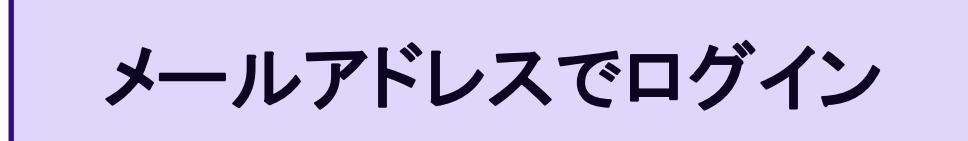

## **初めてご利用の場合**、ログイ ン画面のGrafferアカウント <u>を作成する</u>ボタンからアカウ ントを作成してください

2回目以降は、登録したメー ルアドレス・パスワードでロ グイン

# 2-2 メール認証して申請をする

「メール認証して申請に進む」場合は、メールアドレスを入力し、確認メールを送信してください。 「noreply@mail.graffer.jp」より届くメールのURLにアクセスし、申請にお進みください。

メールを認証して申請に進む

申請に利用するメールアドレスを入力してください 必須

example@example.com

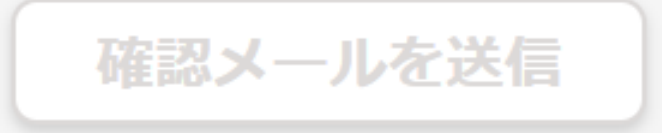

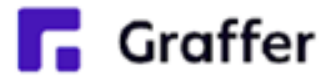

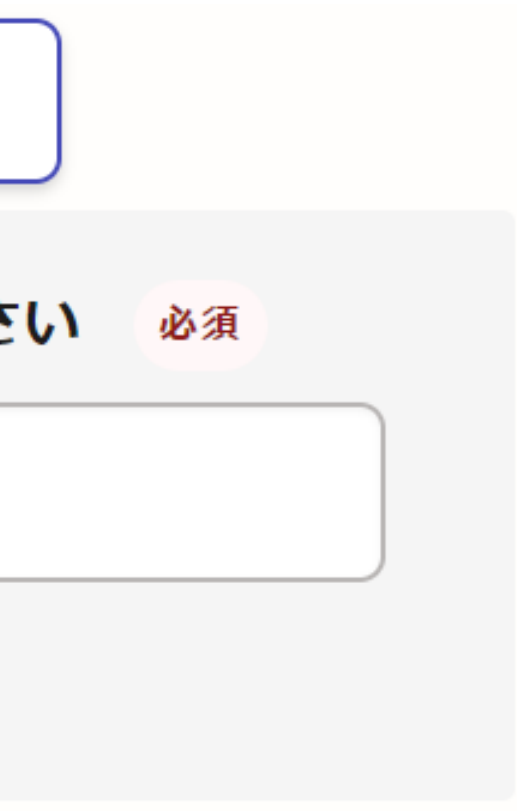

# 3 利用規約の確認

6

| 妏 角田市 スマート申請                                                           |                                                                                         |                  |
|------------------------------------------------------------------------|-----------------------------------------------------------------------------------------|------------------|
|                                                                        | <b>テスト申請_003とは</b><br>本ページは、角田市のオ <del>ンライン申請リーヒ</del><br>スのテストページです。 申請に決済情報が<br>必要です。 |                  |
| テスト申請_003                                                              |                                                                                         |                  |
| 入力の状況                                                                  | 申請前の準備事項                                                                                |                  |
| 角田市の「テスト申請_003」のオンラ-<br>ページです。                                         | ・<br>以下の事項を確認・チェックいただけると申請がスム<br>ーズです。                                                  | 内                |
| <b>テスト申請_003とは</b><br>本ページは、角田市のオンライン申請<br>スのテストページです。 申請に決済情<br>必要です。 | <b>決済用のクレジットカード</b><br>この手続にはクレジットカードによる決済が必要<br>です。お手元に有効なクレジットカードを用意し<br>てください。       | <u>「</u> ]<br>[目 |
| <b>申請前の準備事項</b><br>以下の事項を確認・チェックいただけると<br>ーズです。                        |                                                                                         |                  |
| 決済用のクレジットカード                                                           | ✓ 利用規約に同意する ∞須                                                                          |                  |
| この手続にはクレジットカードによる決決<br>です。お手元に有効な <u>スレジットカード</u><br><i>てください</i>      | 申請に進む                                                                                   |                  |
| Graffer                                                                |                                                                                         |                  |

をご確認いただいて、 <u>用規約に同意する」にチェック</u>を入れて、 <u>制に進む]をタップ</u>してください。

# 4-1 申請に必要な情報を入力する

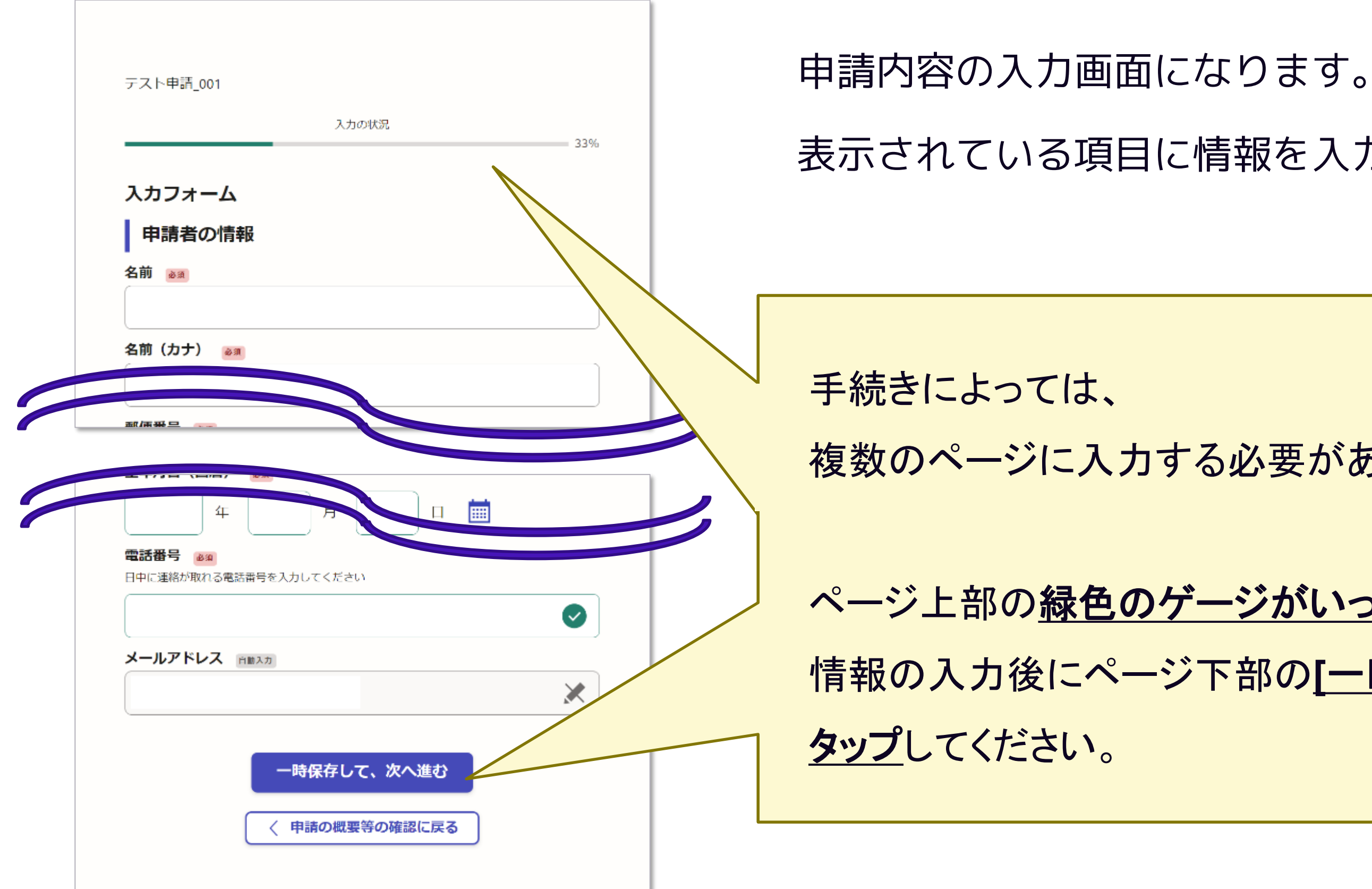

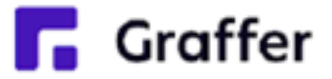

# 表示されている項目に情報を入力してください。

#### 複数のページに入力する必要があります。

### ページ上部の緑色のゲージがいっぱいになるまで、

### 情報の入力後にページ下部の[一時保存して、次へ進む]を

# 4-2 申請に必要な情報を入力する(クレジットカードの登録)

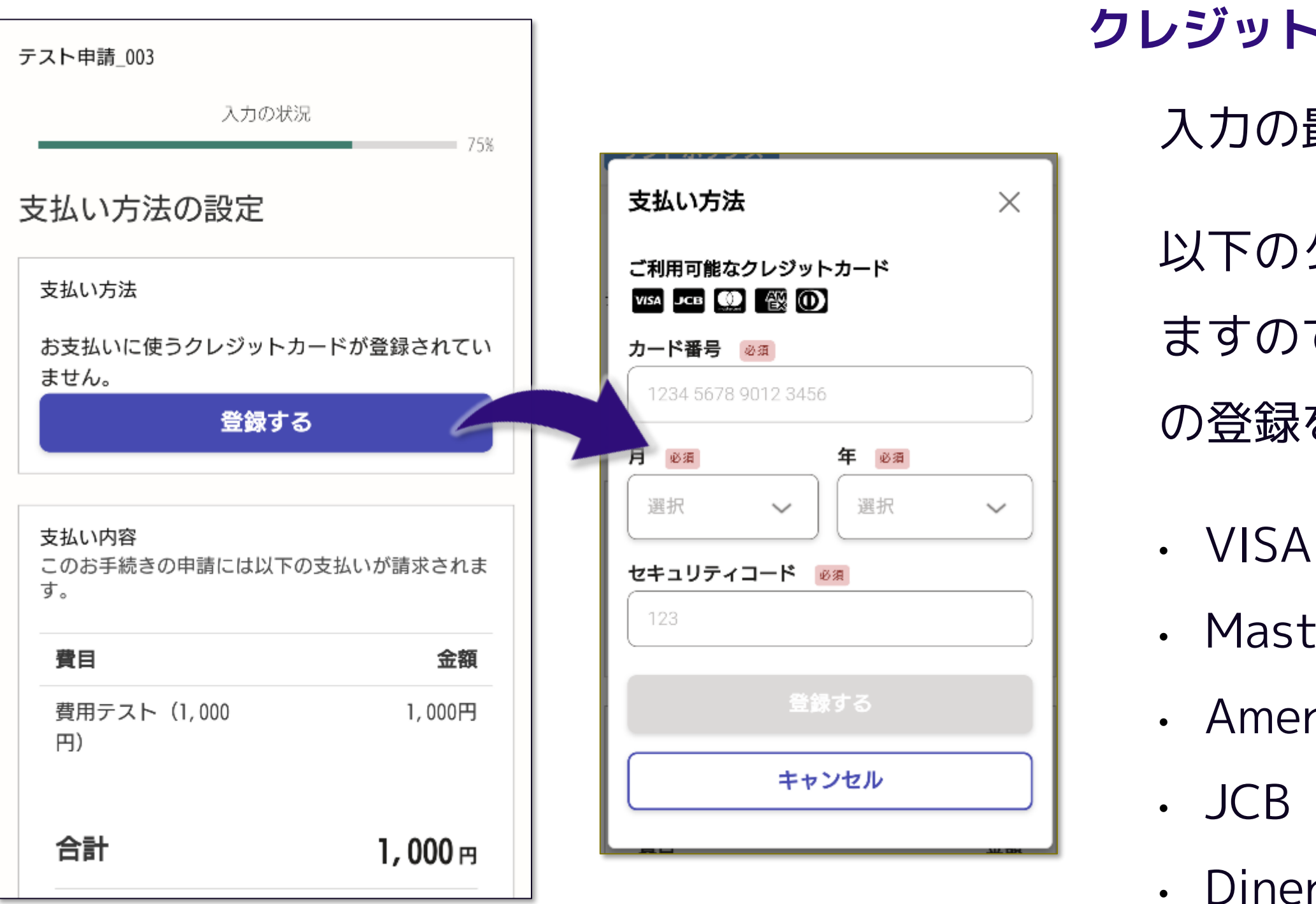

過去にカードを登録されている場合は登録情報が残っていますので、 カード情報に変更がなければ再度登録する必要はありません。

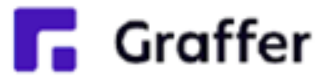

クレジットカードを登録する 入力の最後に支払い方法の設定を行います。 以下のクレジットカードをご利用いただけ ますので、[登録する]をタップしてカード

の登録を行ってください。

Mastercard

American Express

Diners Club

# 4-3 申請に必要な情報を入力する(支払い内容の確認)

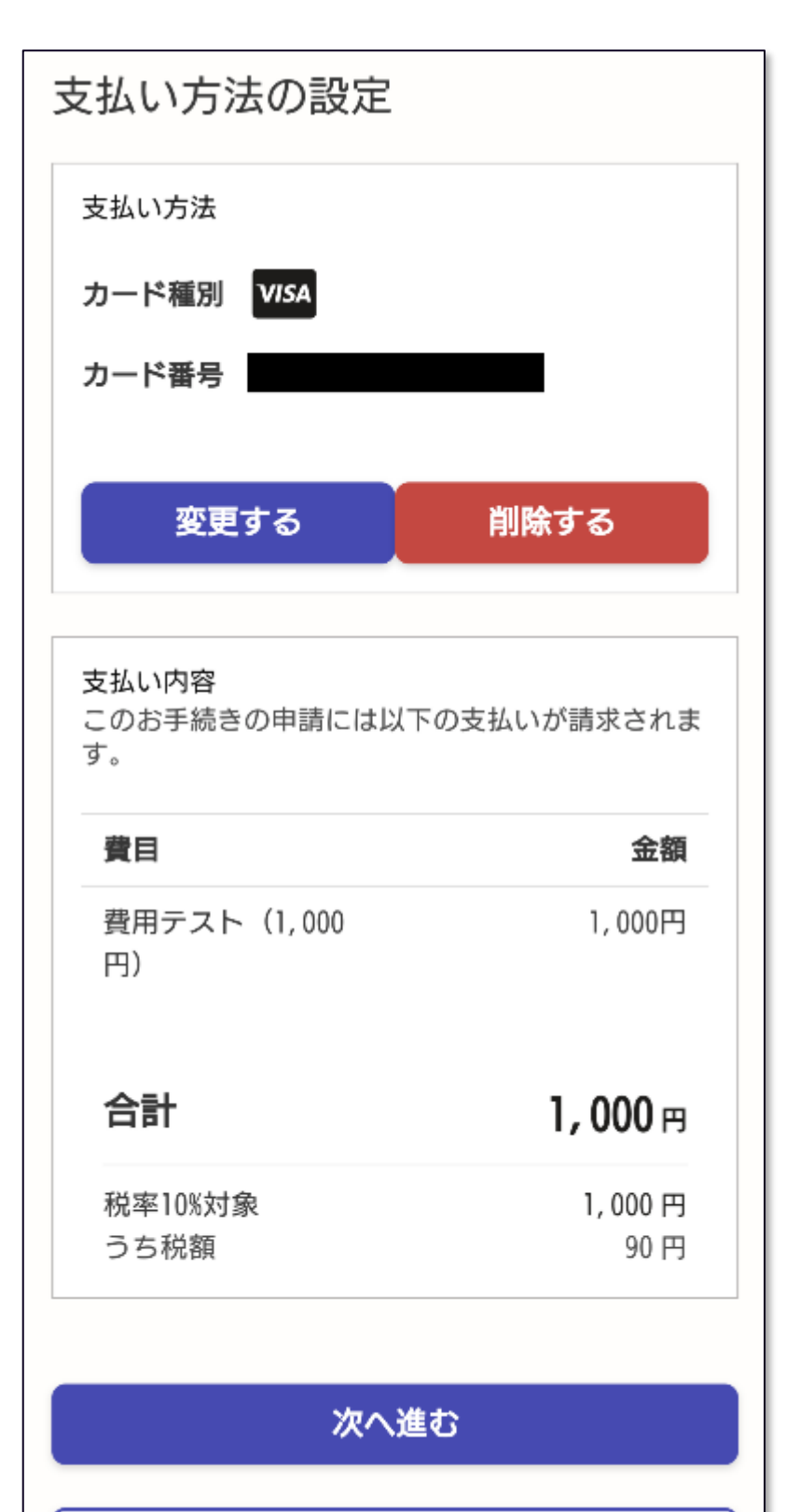

申請内容の入力へ戻る

支払い内容を確認する

さい。

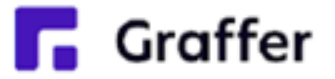

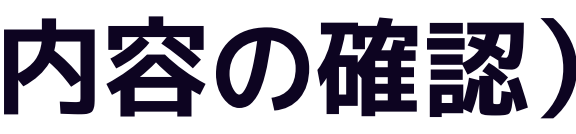

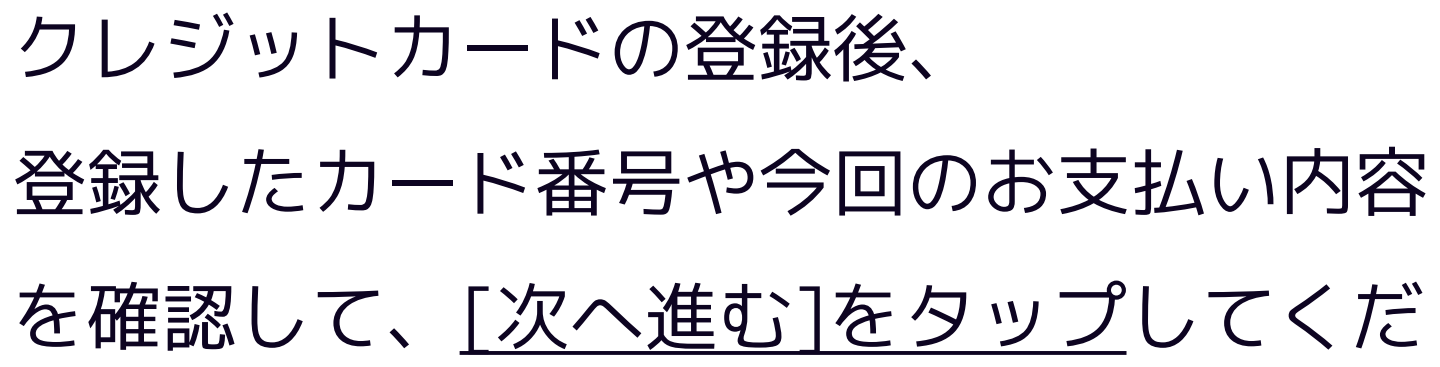

# 5 申請内容の確認

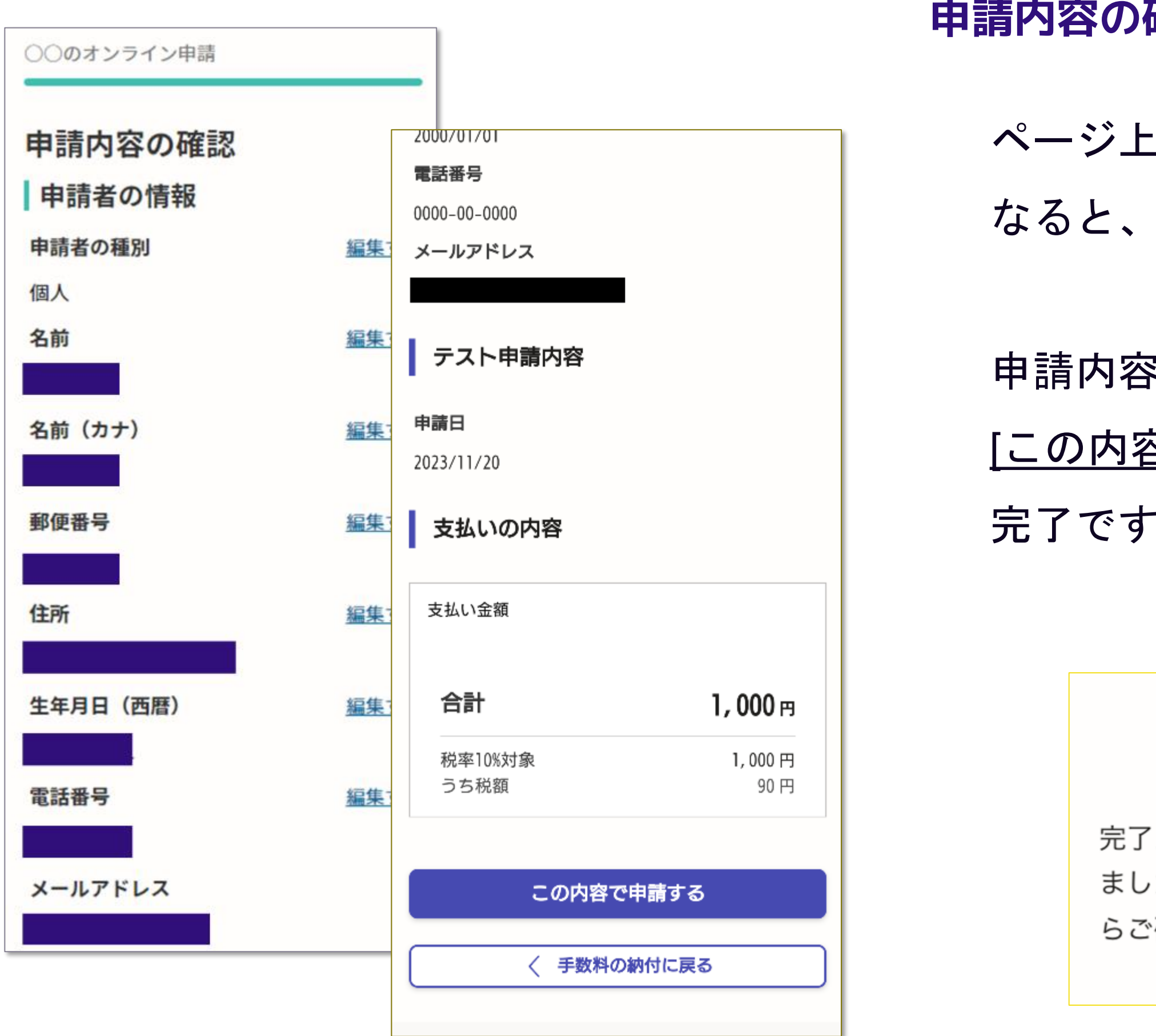

**Graffer** 

#### 申請内容の確認をして申請完了

- ページ上部の緑色のゲージがいっぱいに なると、申請内容の確認ページになります。
- 申請内容の確認をして [<u>この内容で申請する]をタップ</u>すると 完了です(下記の画面が出ます)。

#### 申請が完了しました

完了メールを登録頂いたメールアドレスに送信し ました。また、申請内容は<u>こちら(申請詳細)</u>か らご確認いただけます。

6 通知メールの受領

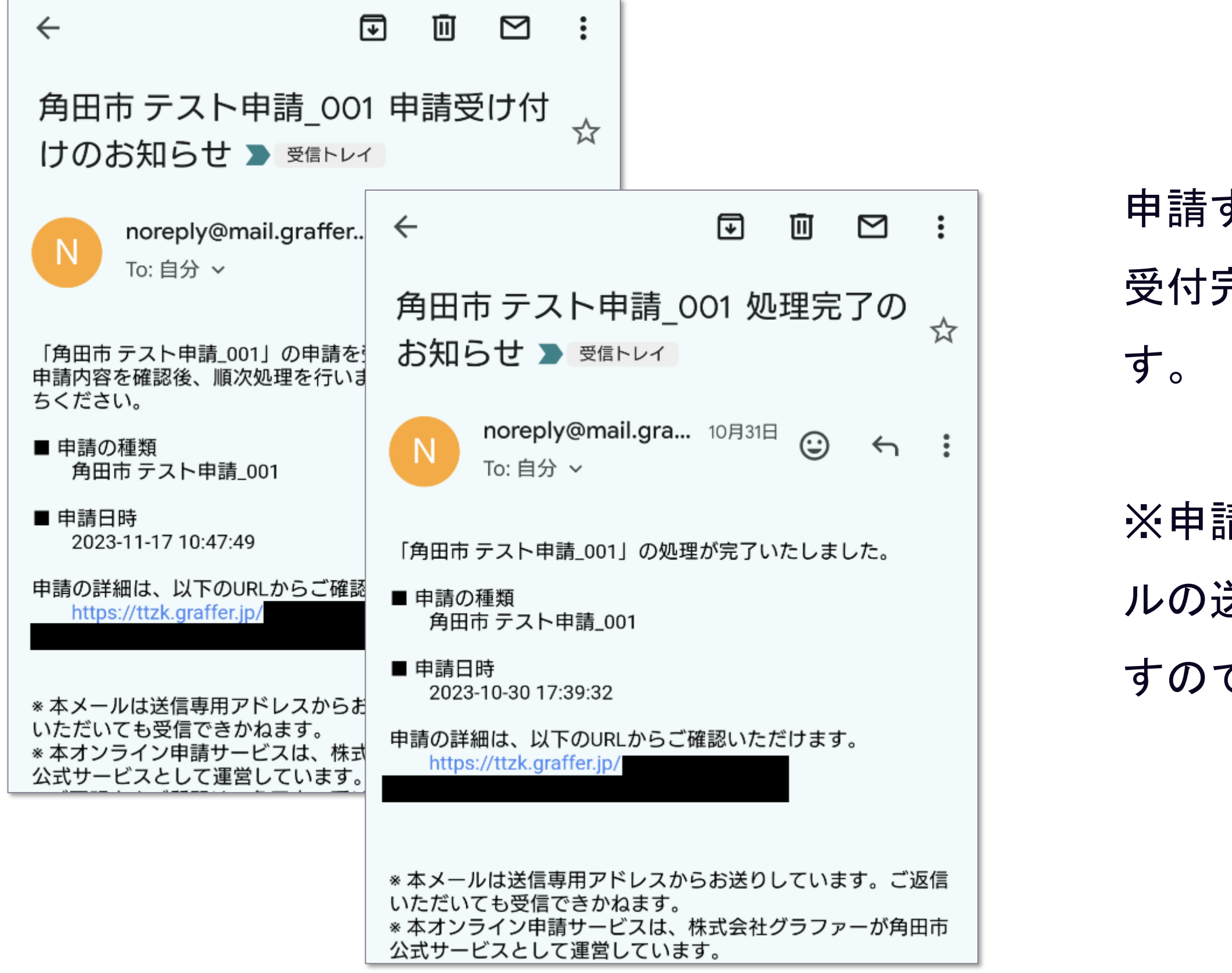

#### 🔽 Graffer

申請すると通知メールが届きます。<br/>
受付完了時や処理完了時に発送されま

※申請する手続きによって、通知メー ルの送付タイミングや内容は異なりま すのであらかじめご了承ください。